- To access **GRADESCOPE**, go to Brightspace and click on the module "GRADESCOPE Access."
- Click on the particular homework set you wish to submit your work.
- Here is a short video demonstrating the upload process:

How to Submit pdf file to Gradescope (3:22 min)

• Here is a video demonstrating how to use the Gradescope mobile app to upload homework:

Using the Gradescope Mobile App (2:46 min)